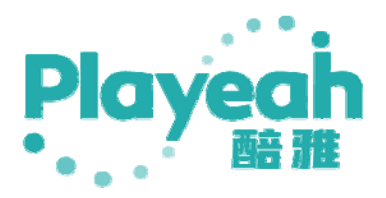

# **ΠTouch** User Manual

## Contents

| 1. | Product Introduction                                              |
|----|-------------------------------------------------------------------|
|    | 1.1 Introduction to Infinitus Control $\Pi$ Touch                 |
|    | 1.2 Infinitus Control $\Pi$ Touch Function Features               |
|    | 1.3 Infinitus Control П Touch   П Touch Designer Product Diagram4 |
|    | 1.4 Infinitus Control $\Pi$ Touch Product Parameters              |
| 2. | User Manual for $\Pi$ Touch                                       |
|    | 2.1 Π Touch Update Project                                        |
|    | 2.2 Use of ΠTouch Components12                                    |
| 3. | ПTouch Designer User Guide16                                      |
|    | 3.1 Creating a Project in ΠTouch Designer16                       |
|    | 3.2 П Touch Designer interface settings18                         |
|    | 3.2.1 Panel Settings                                              |
|    | 3.2.2 Adding Components                                           |
|    | 3.2.3 Component Function Settings                                 |
|    | 3.2.4 fill in the agreement24                                     |
|    | 3.2.5 Engineering Settings                                        |
|    | 3.2.6 Save and Publish                                            |

# 1. Product Introduction

#### 1.1 Introduction to Infinitus Control $\Pi$ Touch

 $\Pi$  Touch is a cloud-manageable software platform, built on a standard network architecture, fully self-developed, and an open software ecosystem.

ΠTouch is a powerful and easy-to-use central control software suitable for a variety of scenarios such as modern smart homes, industrial Internet of Things, theaters, banquet halls, lecture halls, conference rooms, audio-visual rooms, and cultural tourism.

It supports remote control via wired and wireless networks, is compatible with multiple

communication protocols, and provides a highly customized editing interface to receive

status feedback from the IoT host in real time.

#### 1.2 Infinitus Control $\Pi$ Touch Function Features

#### • Highly Customizable Interface

Provides an intuitive drag-and-drop interface design tool, allowing users to freely design control panels, adjust layouts, icons, and functions, and create a personalized interface with no prior experience required.

#### • Multi-Protocol Compatibility

Supports multiple communication protocols such as TCP, UDP, WebSocket, OSC, Modbus, RTSP, RS-232, and RS-485.

#### • Data Types

Support sending and receiving UTF-8, Hex, Int, Float, Double and other data types to meet the needs of different devices and applications.

#### • Preset Templates

Switch between different templates with one click, send multiple data protocols with one click, to meet various usage needs.

#### • Multi-Control Terminal Interaction

Supports multi-control terminals to work together as a large control platform.

#### • Efficient Integration Capability

It can seamlessly integrate with various systems such as smart home, industrial automation, stage lighting, audio-visual equipment, etc., for integrated control.

• Remote Control

The software does not require a central control system host device and can be installed through computers, mobile phones and tablets to achieve remote control functions.

#### • Flexible Connectivity

Devices can be connected via Wi-Fi or Ethernet, adapting to various network environments to ensure stable and reliable control.

#### • Online Publishing

Connect to the network through the editing side, and support remote publishing to the tablet for use.

#### • Timing and Scheduling

Supports custom timed tasks and batch scheduling tasks for automated device control.

#### • Real-Time Status Feedback

Real-time monitoring of device operating status, including on/off status, parameter settings, and connection status, for timely maintenance of device states.

#### • RTSP Streaming Media

Integrated with RTSP protocol, supporting connection and playback of surveillance cameras and video conferencing equipment.

#### • Smart Home Extension

Seamlessly integrates with popular smart home platforms such as Xiaomi Mi Home, Tuya Smart, eWeLink, BroadLink, Midea, and EZVIZ.

## 1.3 Infinitus Control $\Pi$ Touch | $\Pi$ Touch Designer

## Product Diagram

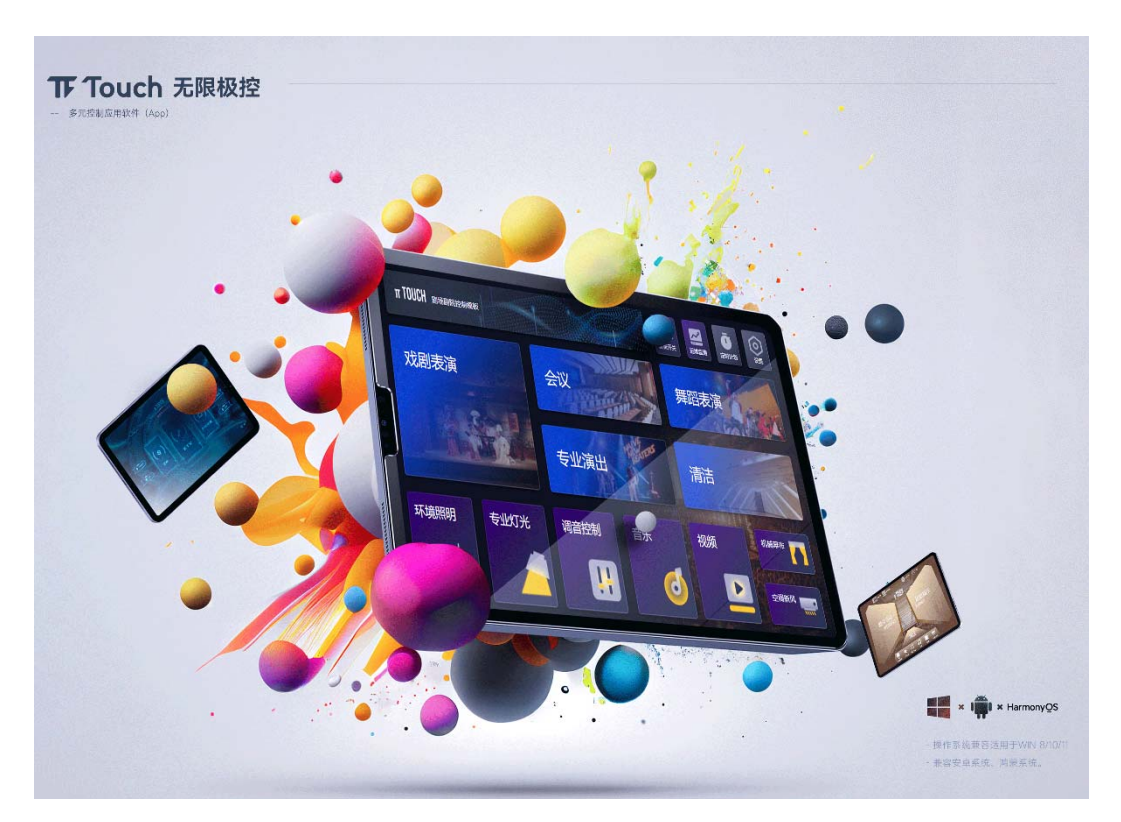

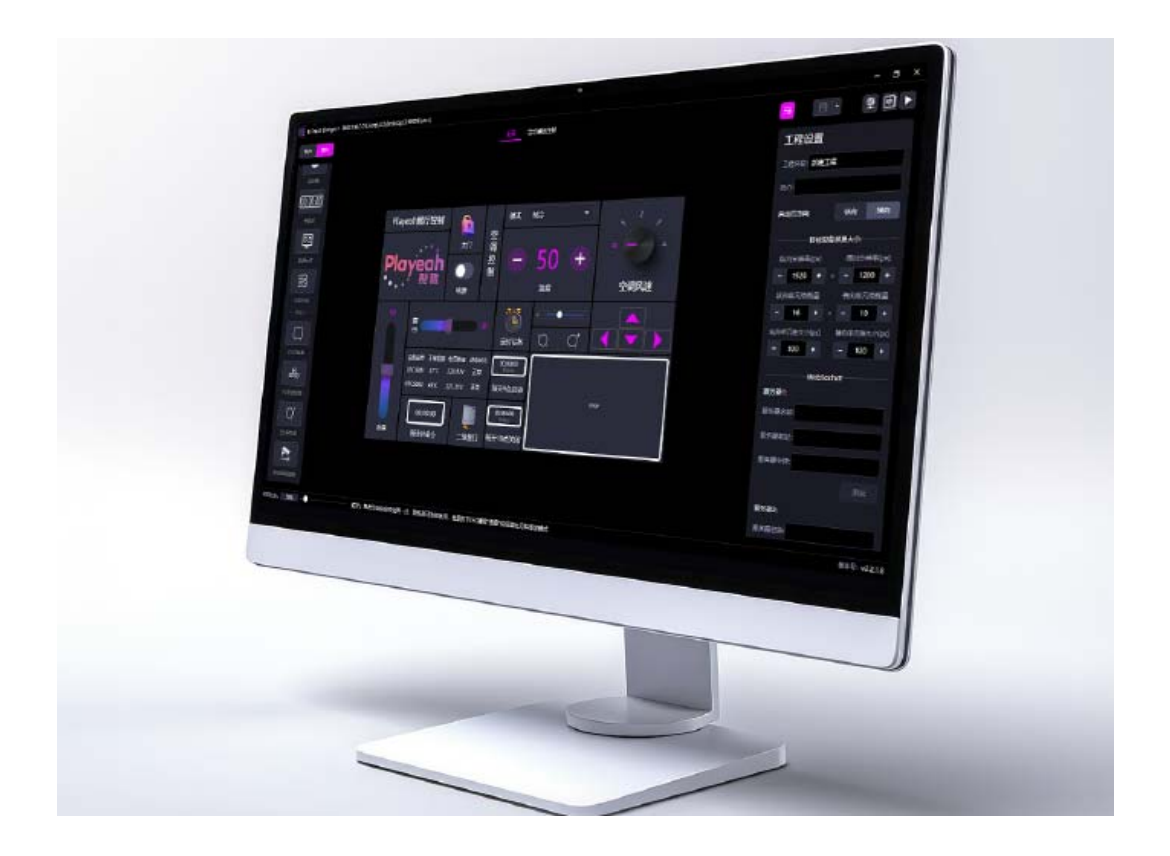

## 1.4 Infinitus Control $\Pi$ Touch Product Parameters

| Operating                 | windows 8/10/11;                            | Network       | RTSP, OSC, UDP, TCP, WebSocket, Modbus |
|---------------------------|---------------------------------------------|---------------|----------------------------------------|
| System Android system and |                                             | Protocol      |                                        |
|                           | HarmonyOS system                            |               |                                        |
| Interface                 | Supports both Chinese                       | Customization | Highly customizable interface layout   |
| Language                  | and English                                 |               |                                        |
| Communication             | Wired, wireless (wifi)                      | Compatible    | Supports various IoT devices and hosts |
| Method                    |                                             | Devices       | compatible with the above protocols.   |
| Data Type                 | Supports UTF-8 GBK, Hex, Int, Float, Double |               |                                        |

# 2. User Manual for $\Pi$ Touch

## 2.1 $\Pi$ Touch Update Project

For the first time using the software, you need to fill in your account and password, and click login.

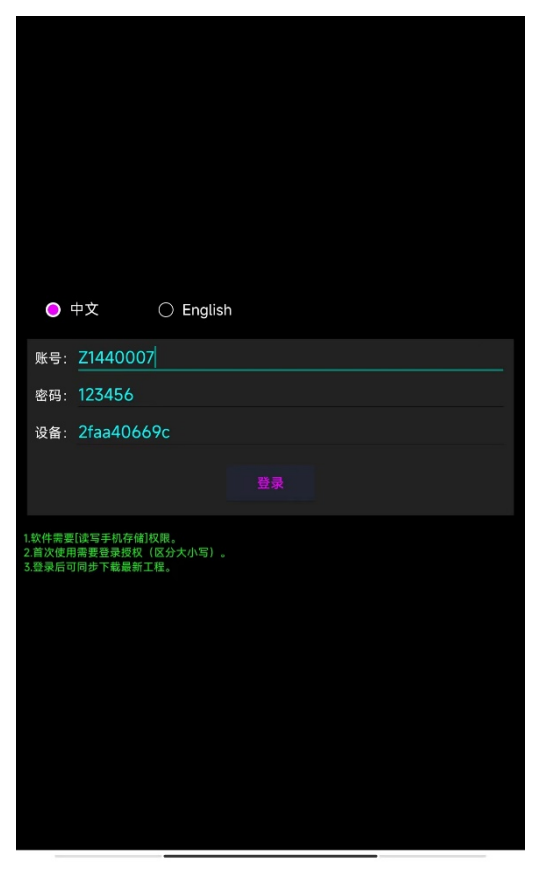

After successful login, you will enter the default project.

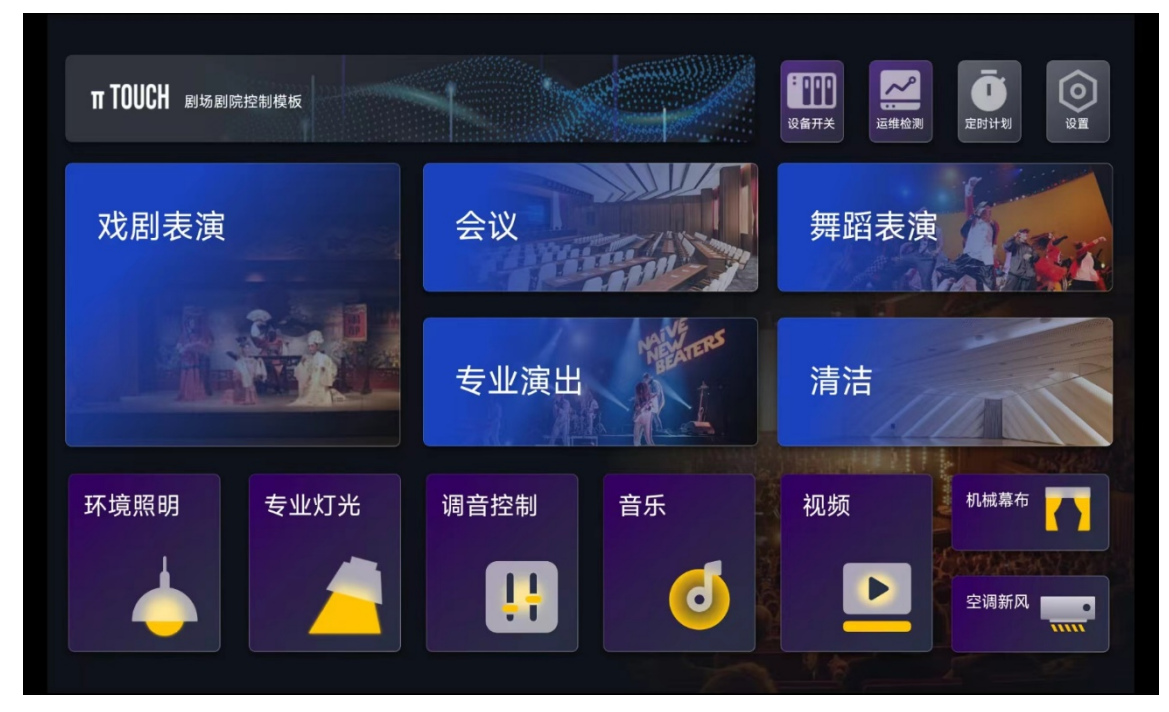

Click the "Settings" button to switch between manual or automatic screen rotation, switch between Chinese and English, and exit the app.

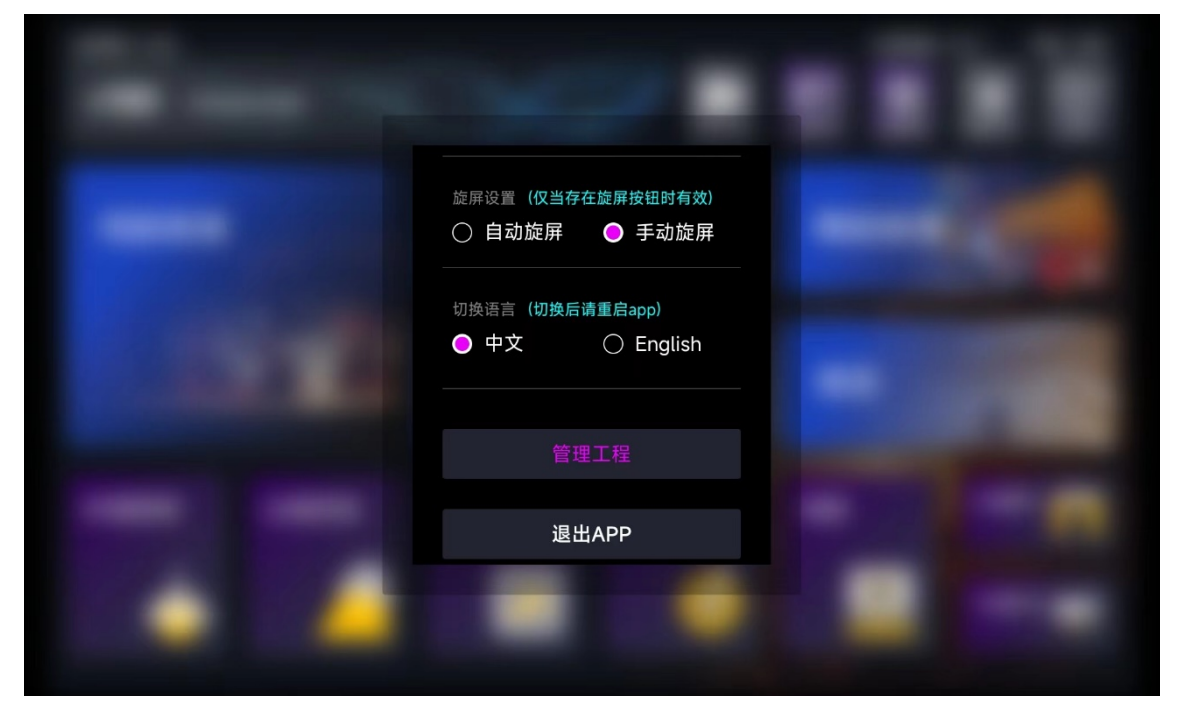

Select 'Manage Projects' to enter the project management interface, where you can preview the main page of the project on the right side

| 🕕 π Touch 工程管: | 理                                                                                                    |          | ×  |
|----------------|----------------------------------------------------------------------------------------------------|----------|----|
| Z1440007       | 工程名称: <b>剧场模板</b>                                                                                                    |          |    |
| 更新工程           | 工程简介: <b>(无)</b><br>导入时间・2024-09-26 18:39:00                                                                                                    |          |    |
| 已安装工程:         |                                                                                                    |          |    |
| 剧场模板           | TTUCH STRATEGIES                                                                                                    | 🛄 🔛 🧕    |    |
| 待安装工程:<br>(无)  | 文制表演 会议 安业演出                                                                                                    | 舞蹈表演     |    |
|                | ялана телля<br>жала телля<br>жала телля<br>жала телля<br>жала телля<br>жала телля<br>жала телля<br>жала телля<br>жала телля<br>телля<br>телл | 2252 Kra |    |
|                | 横屏缩略图                                                                                                    |          |    |
|                |                                                                                                    |          |    |
|                |                                                                                                    |          |    |
|                |                                                                                                    |          |    |
|                |                                                                                                    |          |    |
|                |                                                                                                    |          |    |
|                |                                                                                                    |          |    |
|                |                                                                                                    |          |    |
|                |                                                                                                    |          |    |
|                |                                                                                                    |          |    |
|                |                                                                                                    |          |    |
|                | ● 设为默认                                                                                                    |          | 卸载 |

Click on 'Update Projects' to update the projects recently uploaded to this account. (Requires internet access)

| 🕕 π Touch 工程管: | 里 ×                       |
|----------------|---------------------------|
| Z1440007       | 工程名称: <b>剧场模板</b>         |
| 更新工程           | 工程简介: (无)                 |
| 已安装工程:         | 导人时间: 2024-09-26 18:39:00 |
| 剧场模板           | TINCH REFERENCES          |
| 待安装工程:         | 戏剧表演 会议 舞蹈表演 医            |
| 0926-184313    | 专业演出 清洁                   |
|                | 环境限制 专业灯光 用音控制 音乐 税粮 Down |
|                |                           |
|                | 横屏缩略图                     |
|                |                           |
|                |                           |
|                |                           |
|                |                           |
|                |                           |
|                |                           |
|                |                           |
|                |                           |
|                |                           |
|                |                           |
|                |                           |
|                | ② 设为默认 启动 卸载              |

Select the new project in the "Projects to be Installed" section and click "Install".

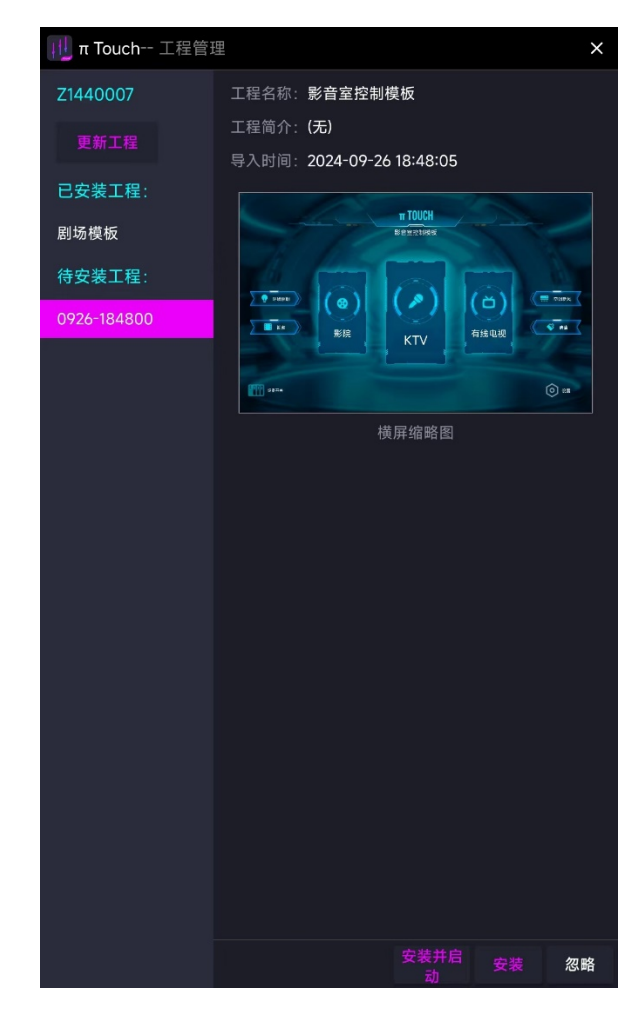

Click "Set Default" below to open this project by default after restarting the app.

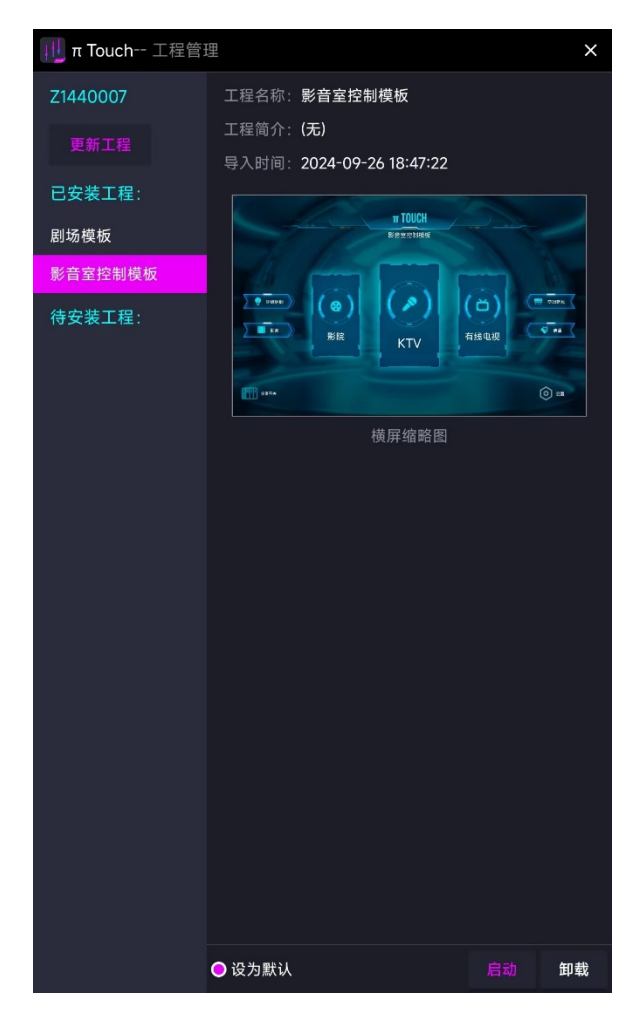

Click on start to enter the main interface of the project, where you can operate various components edited in the  $\Pi$  Touch Designer.

|                                       | <b>π TOUCH</b><br>影音室控制模板 |     |             |
|---------------------------------------|---------------------------|-----|-------------|
| · · · · · · · · · · · · · · · · · · · | KTV                       | 「つ」 | 空调新风        |
| 设备开关                                  |                           |     | <b>②</b> 设置 |

## 2.2 Use of $\Pi \, Touch \, \, Components$

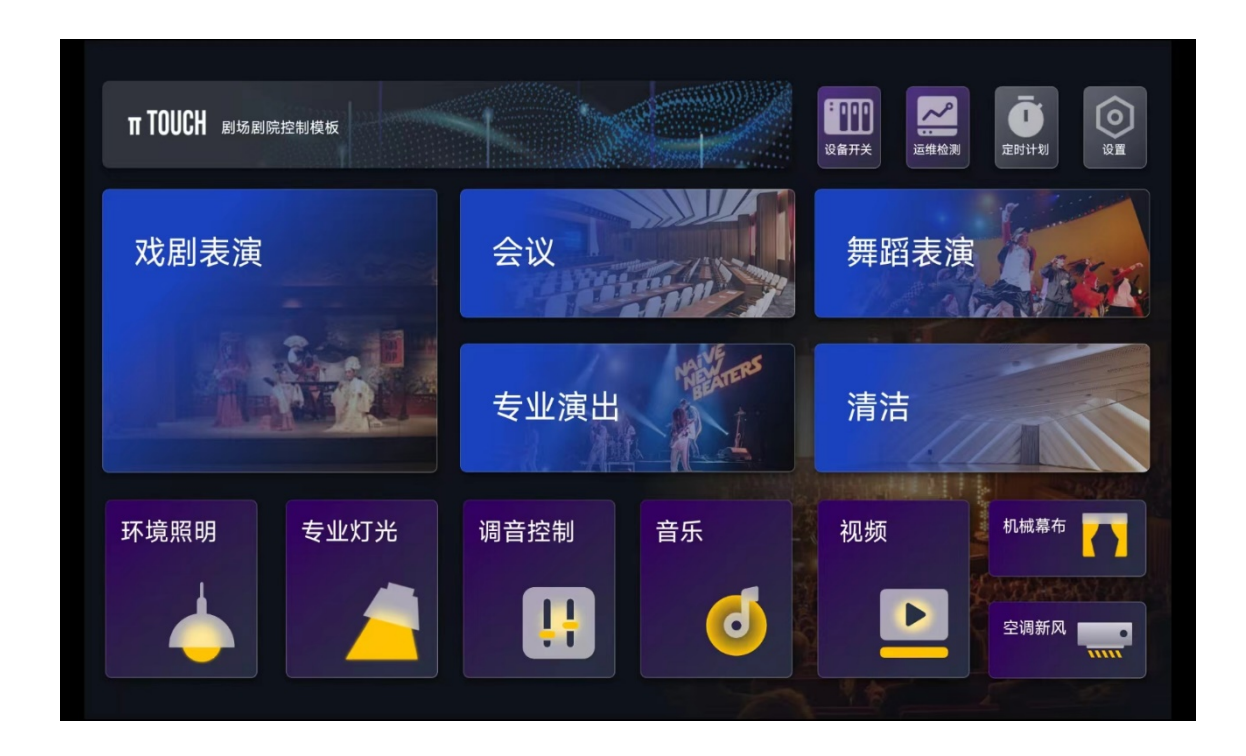

Click the "Device Switch" button to open a pop-up window, and click the "Task Plan" component to execute the overall on/off of the device.

| 设备总开              | 设备总关     |                   |
|-------------------|----------|-------------------|
|                   |          |                   |
| 00:00:00<br>Diago | 00:00:00 | Adres 1           |
| Plans             | Plans    | THE REAL PROPERTY |
|                   |          |                   |
|                   |          |                   |
|                   |          |                   |

Click the "Operation and Maintenance Monitoring" button to open a pop-up window. Here, the "Operation and Maintenance Monitoring" component can be used to monitor real-time parameters such as temperature and voltage of professional lights and amplifiers.

| 设备编号     | 灯泡温度 | 风扇转速  | 使用时间 | 待机状态 |
|----------|------|-------|------|------|
| TDG34335 | 32°C | 133.3 | 1.3H | 正常   |
| TDG34335 | 32°C | 133.3 | 1.3H | 正常   |
| TDG34335 | 32°C | 133.3 | 1.3H | 正常   |
| TDG34335 | 32°C | 133.3 | 1.3H | 正常   |
| TDG34335 | 32°C | 133.3 | 1.3H | 正常   |
|          |      |       |      |      |

| 设备编号     | 工作温度 | 电平信号  | 电压数值 | 待机状态 |  |
|----------|------|-------|------|------|--|
| TDG34335 | 32°C | 133.3 | 52V  | 正常   |  |
| TDG34335 | 32°C | 133.3 | 52V  | 正常   |  |
| TDG34335 | 32°C | 133.3 | 52V  | 正常   |  |
| TDG34335 | 32°C | 133.3 | 52V  | 正常   |  |
| TDG34335 | 32°C | 133.3 | 52V  | 正常   |  |

Click the "Ambient Lighting" button to open a pop-up window. Click the "Switch" element to control the ambient light on/off. Drag the "Slider" element to adjust the ambient light brightness. Click the "Task Schedule" to trigger the corresponding light brightness and effect mode.

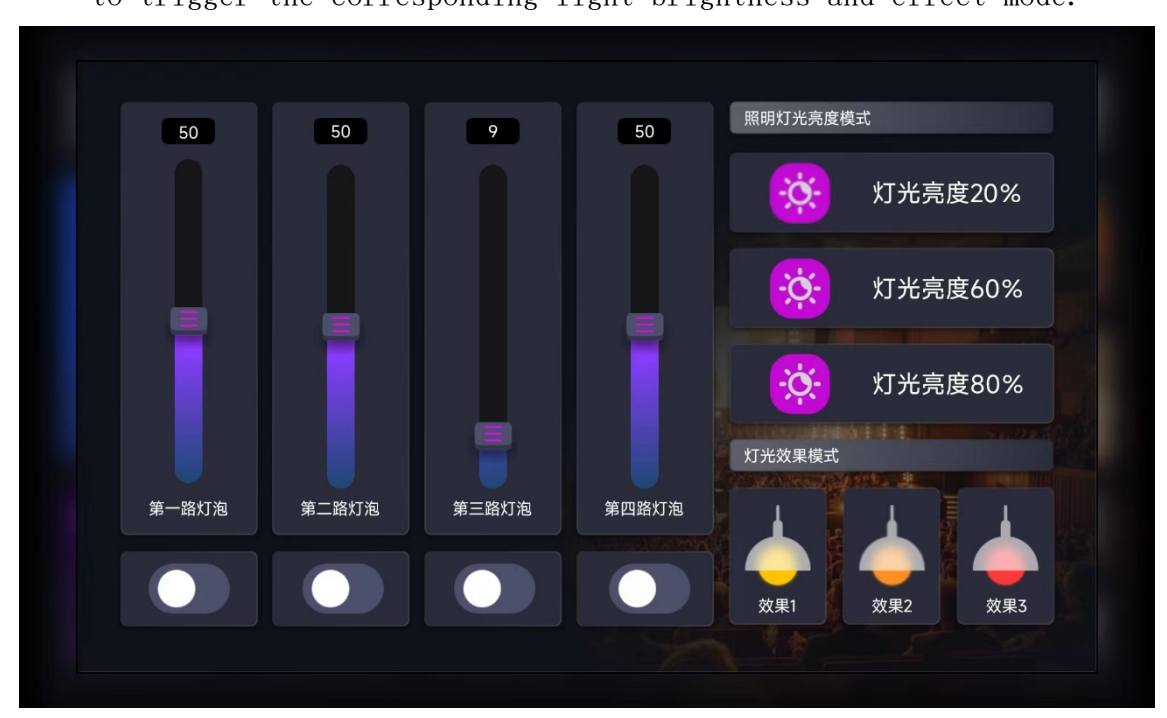

Click the "Timer Plan" button to open a pop-up window, click the "Timer" component to start executing, and the scene will be automatically triggered when the time is up.

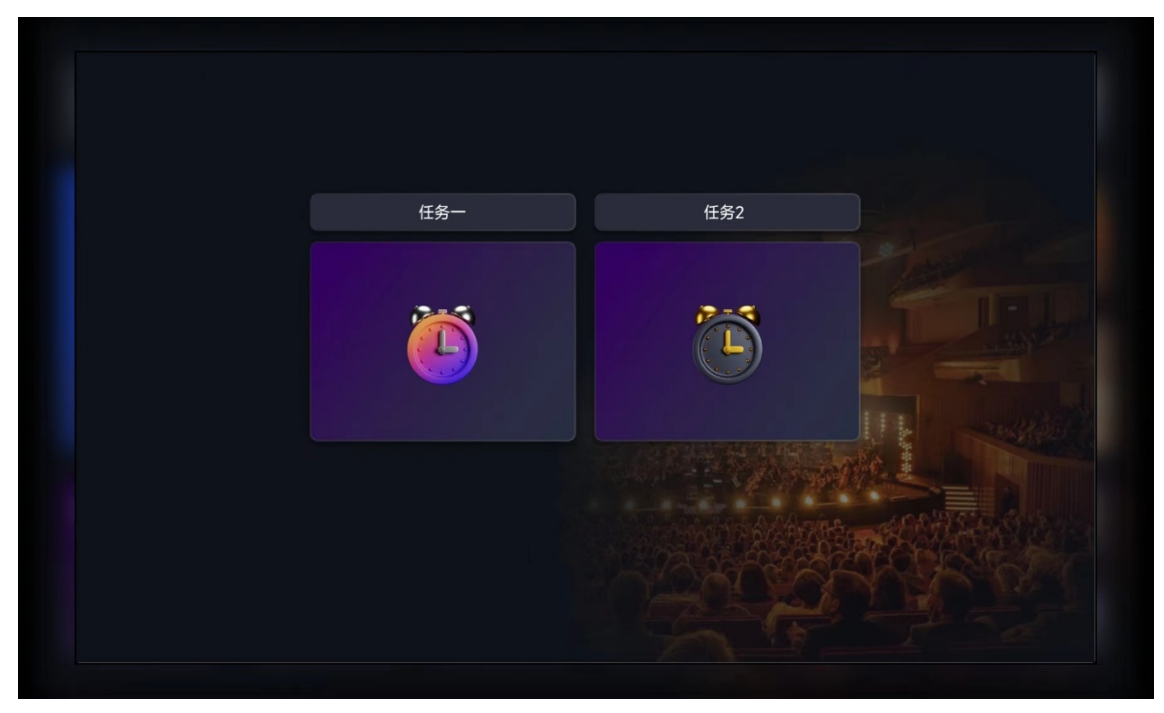

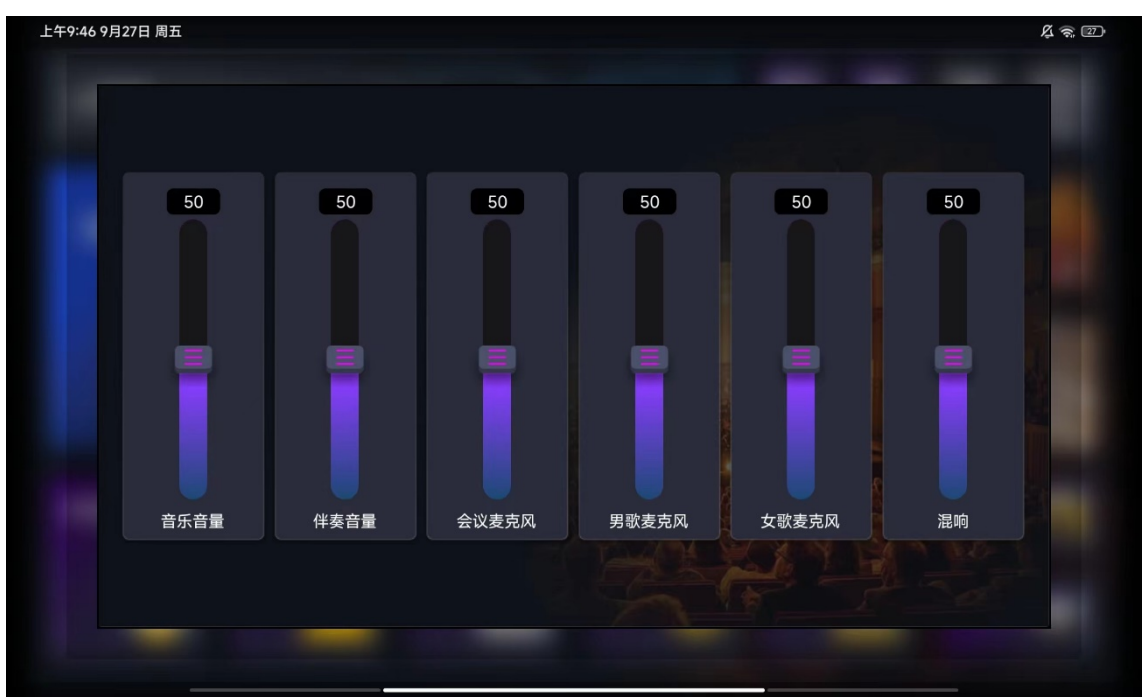

Open the "Tuning Control" pop-up window and pull the "slider" component to control the corresponding push rod of the mixing console equipment.

Open the "Air conditioning fresh air" pop-up window, click the "knob" component to control the fresh air gear, and control the temperature, air speed, and switch of the air conditioner by clicking the "button" component.

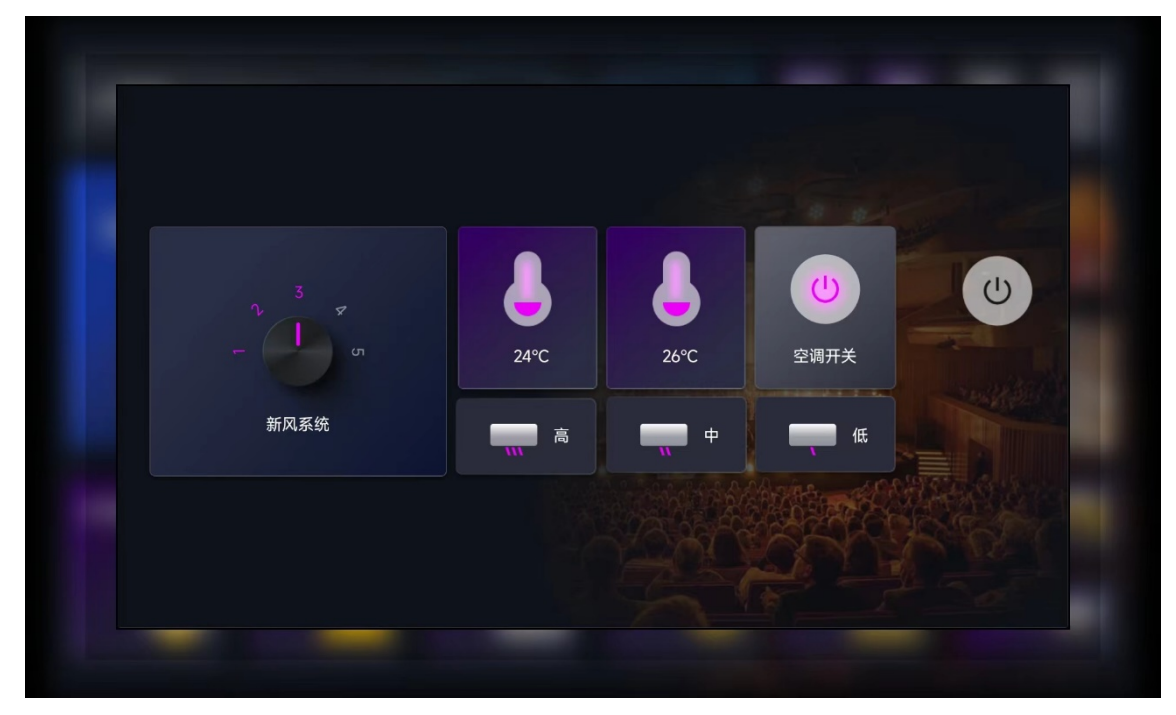

# 3. ITTouch Designer User Guide

## 3.1 Creating a Project in $\Pi$ Touch Designer

The initial interface of the PC editing terminal for Infinite Control is as follows:

10110ws.

| μ π Tou               | ch Designer    | - ×                                        |
|-----------------------|----------------|--------------------------------------------|
|                       | <b>Playeah</b> | 工程设置                                       |
|                       | 创建工程<br>现有工程   | 工程名称:<br>新建工程<br>简介:                       |
|                       |                |                                            |
|                       |                |                                            |
| 语言:                   | 中文 English     |                                            |
| 版本号:                  | v2.2.1.19      | 备注:                                        |
|                       |                |                                            |
| <b>L</b> 400-109-0959 |                | 工程名称及窗介将试现在Andriod每日标app的工程列表里,用于标识不同工程类型。 |
|                       |                | 上一步下一步创建工程                                 |

Enter the project name and introduction.

| 工程设置  |  |  |
|-------|--|--|
| 工程名称: |  |  |
| 新建工程  |  |  |
| 简介:   |  |  |
|       |  |  |
|       |  |  |

Click Next to set the layout, including the resolution, vertical and horizontal directions, cell size and number of the mobile device. You can preview it and click Next after setting.

| 工程设置                                        |          |
|---------------------------------------------|----------|
| 启动页方向: 纵向 横向                                | 纵屏布局预览   |
| 目标设备屏幕大小                                    |          |
| 分辨率大小                                       |          |
| 纵向(px): - 1920 + 横向(px): - 1200 +           |          |
| 单元格数量                                       |          |
| 纵向(个): - 16 + 横向(个): - 10 +                 |          |
| 单元格大小                                       |          |
| 纵向(px): - 120 + 横向(px): - 120 +             |          |
|                                             |          |
|                                             |          |
| 备注:                                         | 横屏布局预览   |
| 为保证最佳显示效果,工程界面大小与目标设备屏幕大小可以不一致,但纵横比应当保持一致,比 | 如都是16:9。 |

Set the server name, address, and token for the project. (There is no direct way to create a project).

| 工程设置     |    |  |  |  |
|----------|----|--|--|--|
| HA服务器设置: |    |  |  |  |
| 服务器1     |    |  |  |  |
| 服务器名称:   | 测试 |  |  |  |
| 服务器地址:   |    |  |  |  |
| 服务器令牌:   |    |  |  |  |
| 服务器2     |    |  |  |  |
| 服务器名称:   | 测试 |  |  |  |
| 服务器地址:   |    |  |  |  |
| 服务器令牌:   |    |  |  |  |
|          |    |  |  |  |

Click on 'Create Project' to enter the editing interface of the project.

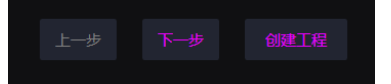

|         | 创建工程        | Se           | et the p | project | name ai | nd intro | duction h | ere    |
|---------|-------------|--------------|----------|---------|---------|----------|-----------|--------|
|         | 现有工程        | ·            | Saved I  | T Touch | projec  | ct       |           |        |
| 打开      | Ŧ工程         | Open projec  | ets from | other   | paths,  | such as  | projects  | on USB |
| drives, | etc         |              |          |         |         |          |           |        |
| 语言:     | 中文          | English      |          |         |         |          |           |        |
| 版本号:    | v2.2.1.19   |              |          |         |         |          |           |        |
|         | 检查更新        |              |          |         |         |          |           |        |
| ر       | 400-109-0   | 959          |          |         |         |          |           |        |
|         | www.playeah | <u>cn</u> C1 | ick to   | update  | online  |          |           |        |

## $3.2~\Pi$ Touch Designer interface settings

## 3.2.1 Panel Settings

After the project is created, enter the panel editing settings interface and customize the operation interface according to your needs.

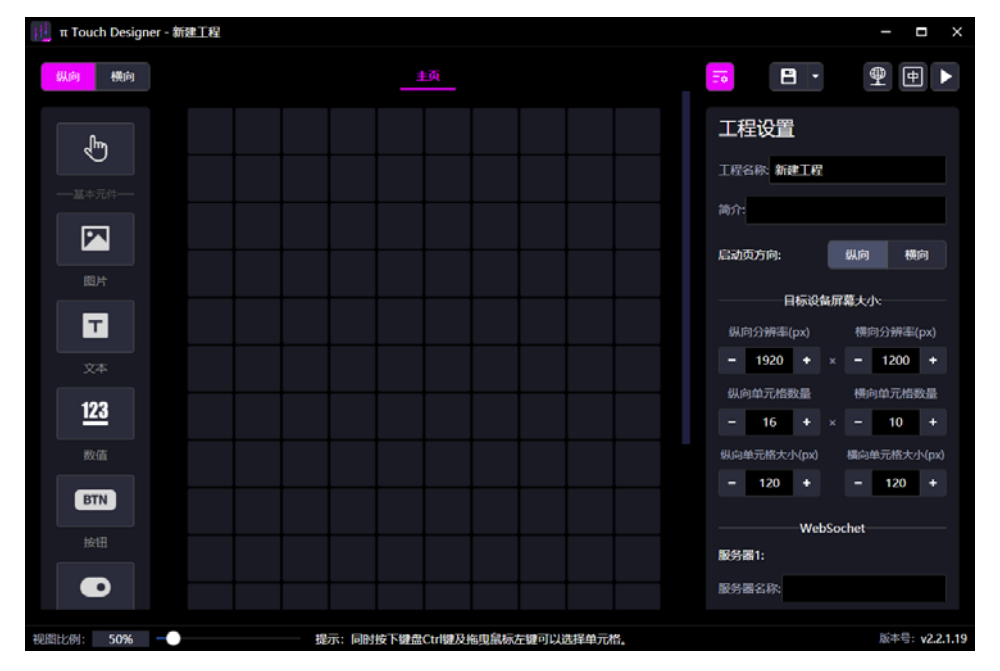

Click on any square at any position, set the starting position, number of rows, and number of columns of the cell on the right side, and click add panel after setting.

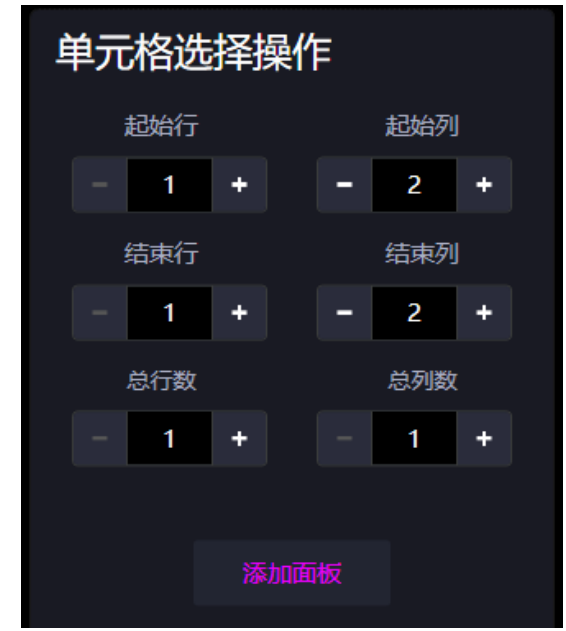

To modify a panel, click on the panel you want to modify, adjust the size and position parameters of the panel on the right, click 'Adjust Now', or perform operations such as canceling adjustments or deleting panels.

| 面板设置       |         |  |  |  |  |  |  |
|------------|---------|--|--|--|--|--|--|
| 面板名称: 面板-2 |         |  |  |  |  |  |  |
| 大小与        | 心置      |  |  |  |  |  |  |
| 起始行        | 起始列     |  |  |  |  |  |  |
| - 1 +      | - 1 +   |  |  |  |  |  |  |
| 结束行        | 结束列     |  |  |  |  |  |  |
| - 2 +      | - 1 +   |  |  |  |  |  |  |
| 总行数        | 总列数     |  |  |  |  |  |  |
| - 2 +      | - 1 +   |  |  |  |  |  |  |
| 立即调整       | 取消调整    |  |  |  |  |  |  |
| 面板         | 功能      |  |  |  |  |  |  |
| 🔵 一般面板 (无交 | 互功能)    |  |  |  |  |  |  |
| 备注:        |         |  |  |  |  |  |  |
| 面板功能由面板里包  | 含的元件决定, |  |  |  |  |  |  |
| 自身无法设置。    |         |  |  |  |  |  |  |
|            |         |  |  |  |  |  |  |
|            |         |  |  |  |  |  |  |
|            |         |  |  |  |  |  |  |
| 删除面板       |         |  |  |  |  |  |  |

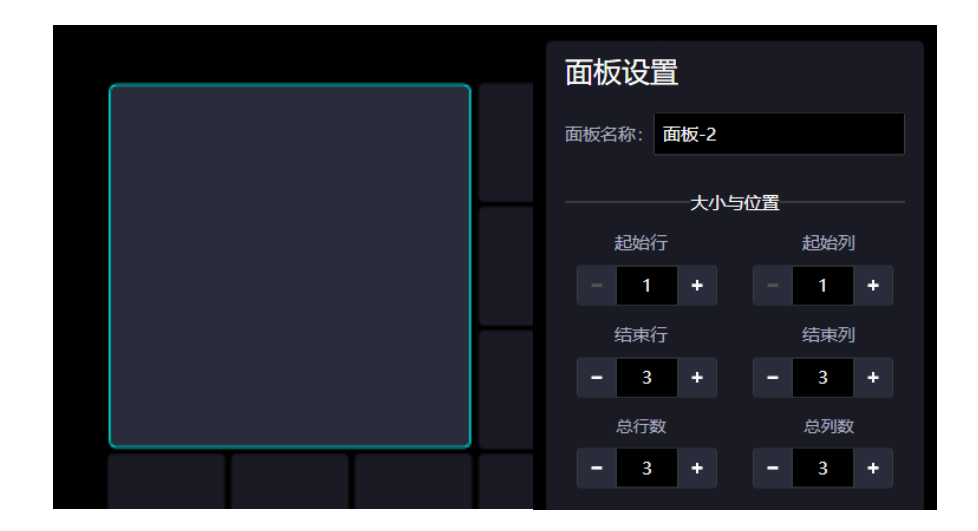

## 3.2.2 Adding Components

On the left side, panel components such as images and text can be added; Combination knob and slider; Built in buttons or other components.

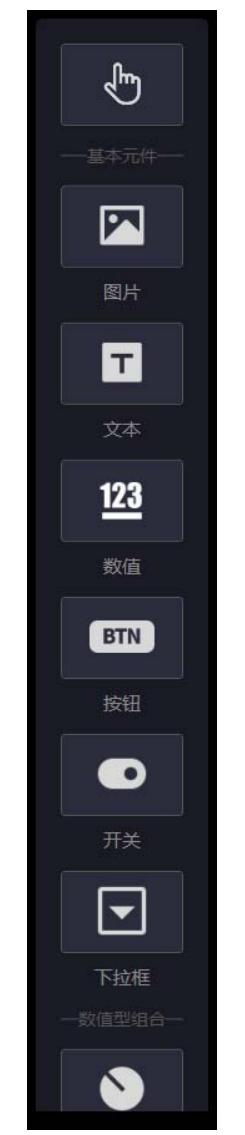

Click on the component you want to add, and then click on the panel position you want to place it on to add the component.

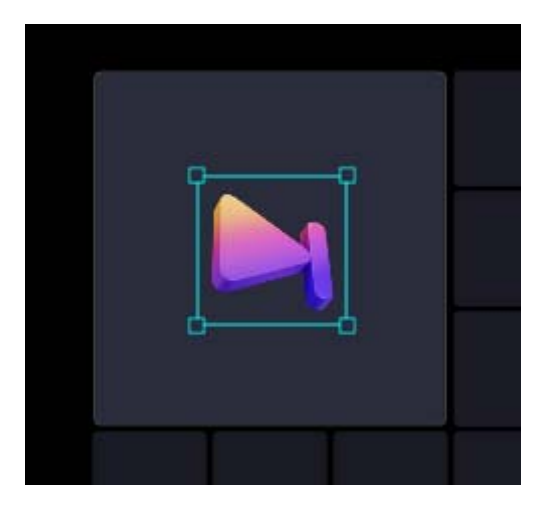

After adding, the position, size, and other properties of the component can be changed on the right side.

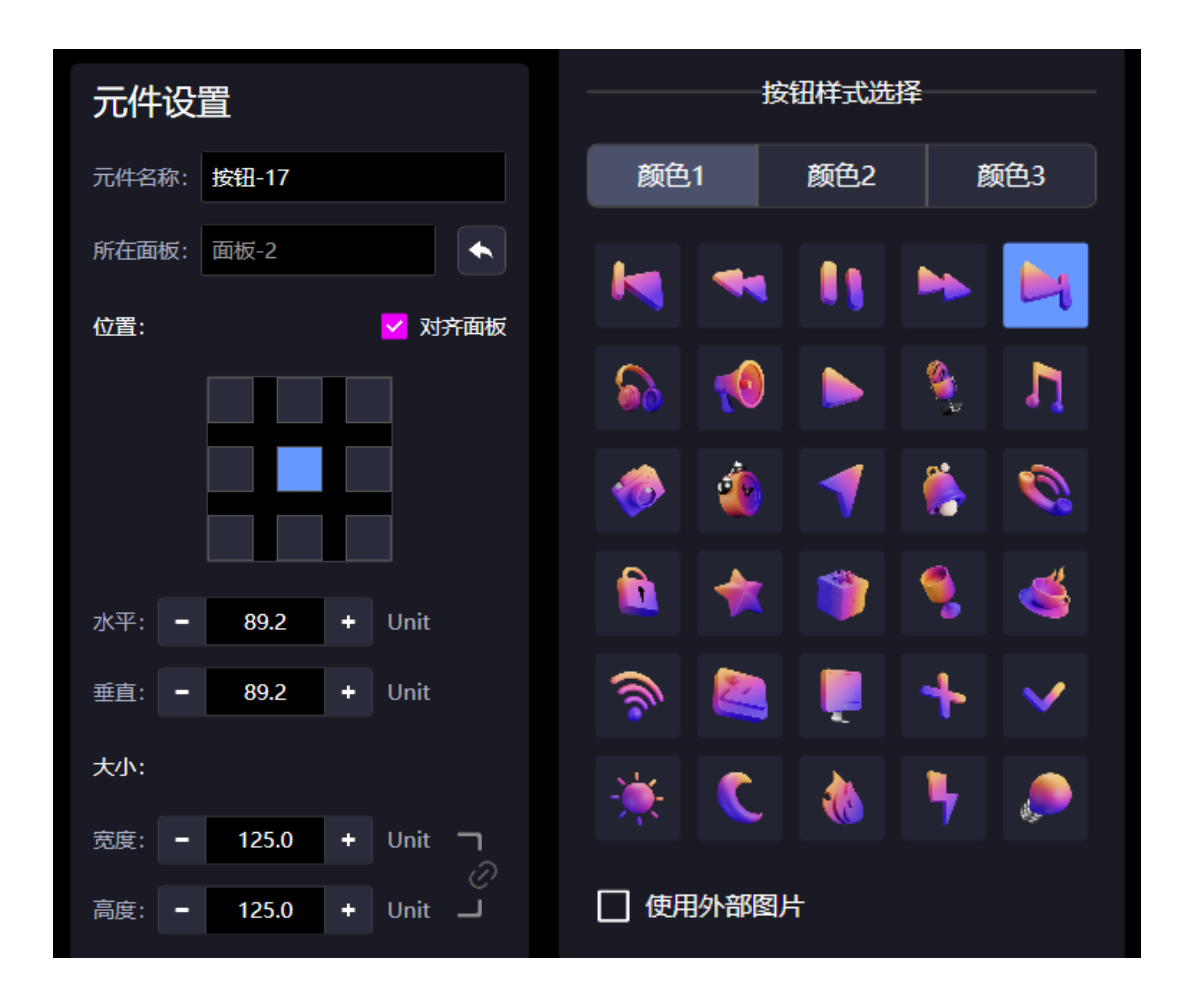

## 3.2.3 Component Function Settings

Click on the component and select the function type from the dropdown menu on the right to set the function of the component.

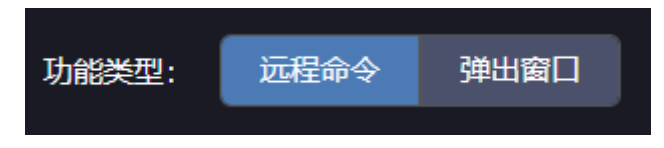

Click on the remote command function of the component and fill in the device's IP address, port, and protocol command.

| 按钮功能设置 |      |            |     |     |            |  |
|--------|------|------------|-----|-----|------------|--|
| ✓ 按钮触发 | 扩展到  | 则整个问       | 面板  |     |            |  |
| 功能类型:  | 远    | 星命令        |     | 弹出窗 | <b>≊</b> □ |  |
| 协议类型:  | ws   | OSC        | UDF | ТСР | BUS        |  |
| 服务器:   | (选择) | 服务器        | )   |     | •          |  |
| 项目:    | (选择) | 项目)        |     |     | •          |  |
| 设备:    | (选择) | 设备)        |     |     | •          |  |
| 命令:    | (选择) | <i>命令)</i> |     |     | •          |  |
| 数据:    |      |            |     |     | +          |  |
| 名称     |      |            | 值   |     |            |  |
| (选择名称) |      | (选择        | (值) |     | ×          |  |
|        |      |            |     | 测   | 试          |  |
|        |      |            |     |     |            |  |

Click the pop-up window function of the component to set the size and name of the pop-up window, and then continue to set the pop-up window interface.

| 按钮功能设置         |                     |      |  |  |  |  |  |  |
|----------------|---------------------|------|--|--|--|--|--|--|
| ✓ 按钮触发         | ✓ 按钮触发扩展到整个面板       |      |  |  |  |  |  |  |
| 功能类型:          | 远程命令                | 弹出窗口 |  |  |  |  |  |  |
| 窗口名称: 排        | 播放设置                |      |  |  |  |  |  |  |
| 窗口大小:          |                     |      |  |  |  |  |  |  |
| 水平单元格数         | <b>量: -</b> 3       |      |  |  |  |  |  |  |
| 垂直单元格数量: - 3 + |                     |      |  |  |  |  |  |  |
| 若要修改名称         | 若要修改名称或大小,请转到该窗口进行。 |      |  |  |  |  |  |  |

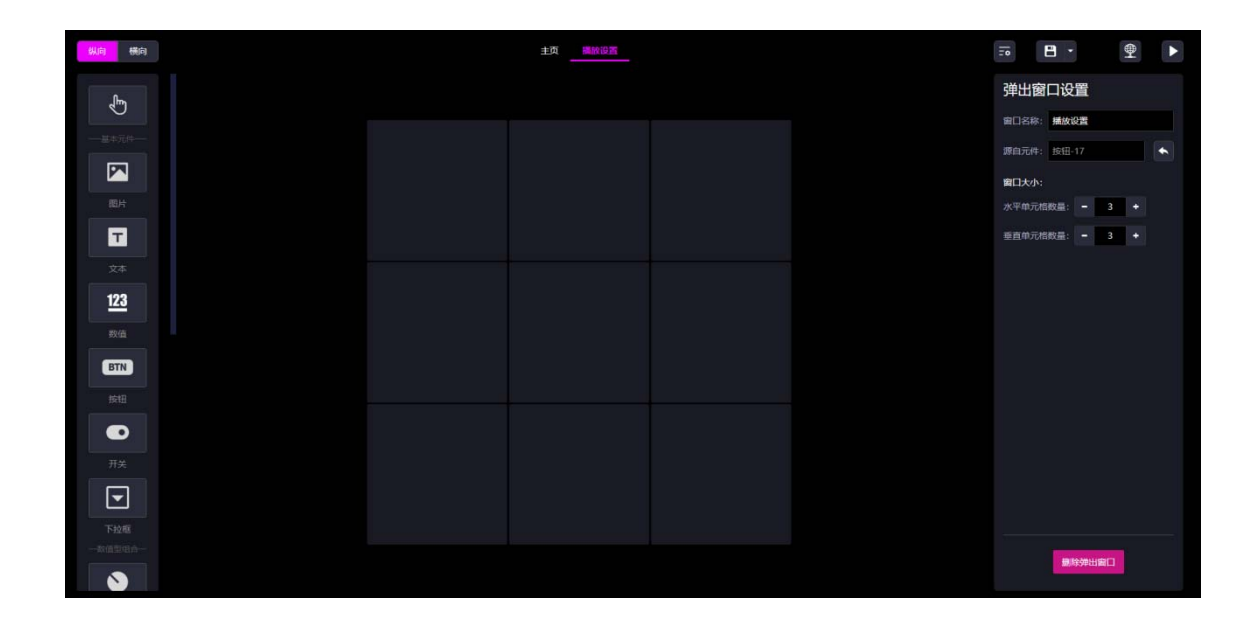

### 3.2.4 fill in the agreement

The  $\Pi$  Touch designer mainly controls settings through five types of protocols.

| 协议类型: | WS | OSC | UDP | тср | BUS |
|-------|----|-----|-----|-----|-----|
|       |    |     |     |     |     |

Click on OSC and fill in the IP address and port of the target device.

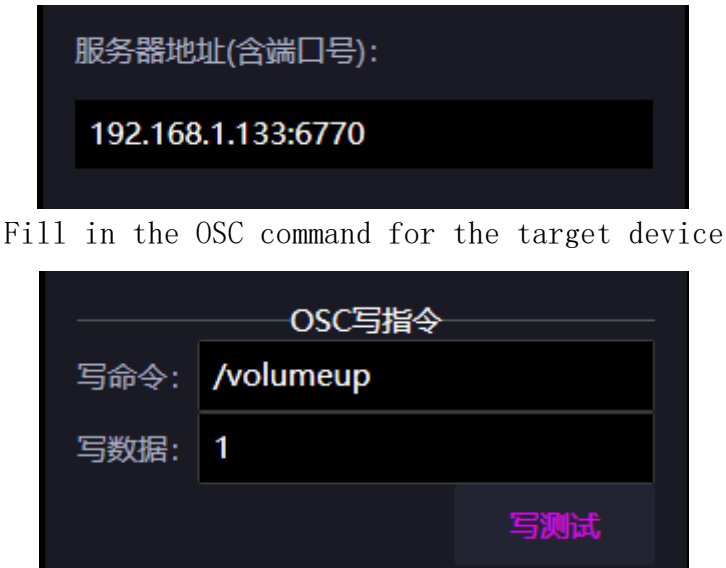

Click 'Write Test' to send a command to the target device to test if it is under control. After clicking, the "Test Results" below can clearly show the data and type sent, the target IP address, port, and the completion status of the transmission.

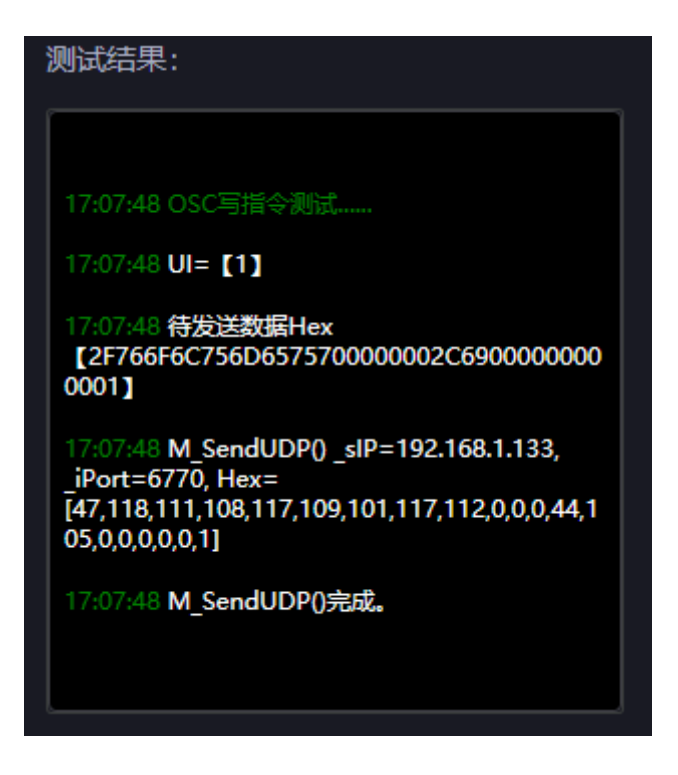

Additionally, there are 4 types of protocol filling formats: WebSocket

| 协议类型:  | WS     | OSC | UDP | тср | BUS |
|--------|--------|-----|-----|-----|-----|
| 服务器:   | 9楼     |     |     |     | •   |
| 项目:    | script |     |     |     | •   |
| 设备:    | 派对房    | 空调  | ¥   |     | •   |
| 命令:    | toggle |     |     |     | •   |
| 数据:    |        |     |     |     | +   |
| 名称     |        |     | 值   |     |     |
| (选择名称) |        | (选择 | [值] |     | ×   |
|        |        |     |     | 测   | đ   |

Hex: Hex: When checked, data is entered in hexadecimal format; when unchecked, it defaults to ascii code.

UDP

| 协议类型:       | ws           | OSC      | UDP       | тср | BUS |  |  |  |
|-------------|--------------|----------|-----------|-----|-----|--|--|--|
| 服务器地址(含     | 服务器地址(含端口号): |          |           |     |     |  |  |  |
| 192.168.1.1 | 13:67        | 70       |           |     |     |  |  |  |
| 🗌 进阶设置      |              |          |           |     |     |  |  |  |
| HFX :       |              | P写指<br>X | <b>\$</b> |     |     |  |  |  |
| 写命令帧头:      |              | ~        |           |     |     |  |  |  |
| 写命令帧尾:      |              |          |           |     |     |  |  |  |
| 写命令数据:      | 01 0         | 2 03 (   | )4        |     |     |  |  |  |
|             |              |          |           | 写测  | 武   |  |  |  |

ТСР

Keep connected: Check for TCP long connection and uncheck for short connection.

| 协议类型:       | ws    | OSC      | UDP   | тср | BUS |
|-------------|-------|----------|-------|-----|-----|
| 服务器地址(含     | 试口·   | 号):      |       |     |     |
| 192.168.1.1 | 13:67 | 70       |       |     |     |
| ✓ 保持连接      |       |          |       |     |     |
| 🗌 进阶设置      |       |          |       |     |     |
| HEX : N     | —TC   | P写指<br>X | \$    |     |     |
|             |       |          |       |     |     |
| 写命令帧尾:      |       |          |       |     |     |
| 写命令数据:      | 05 0  | 6 07 (   | 08 09 |     |     |
|             |       |          |       | 写测  | 武   |

#### ModBus

Slave ID: The target device's slave station ID.

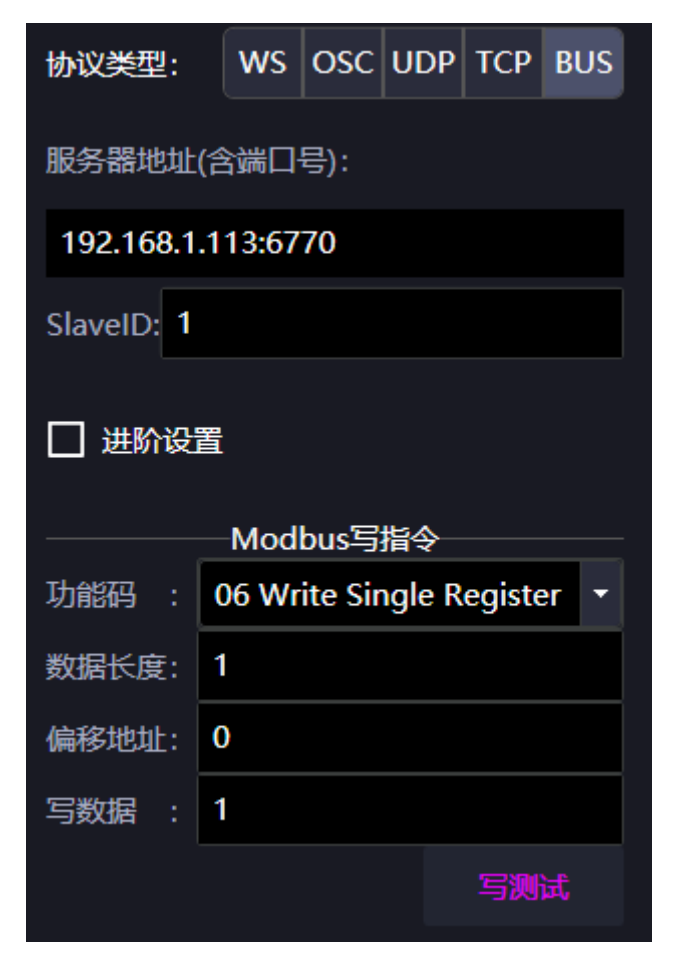

## 3.2.5 Engineering Settings

Click the button on the right to set up the project. You can reset the device screen size, horizontal and vertical orientation, number of cells, etc. You can also set up the Websochet server and test it.

| <b>•</b>    |    | €  |  |  |  |  |  |
|-------------|----|----|--|--|--|--|--|
| 工程设置        |    |    |  |  |  |  |  |
| 工程名称: 9楼派对房 |    |    |  |  |  |  |  |
| 简介:         |    |    |  |  |  |  |  |
| 启动页方向:      | 纵向 | 横向 |  |  |  |  |  |

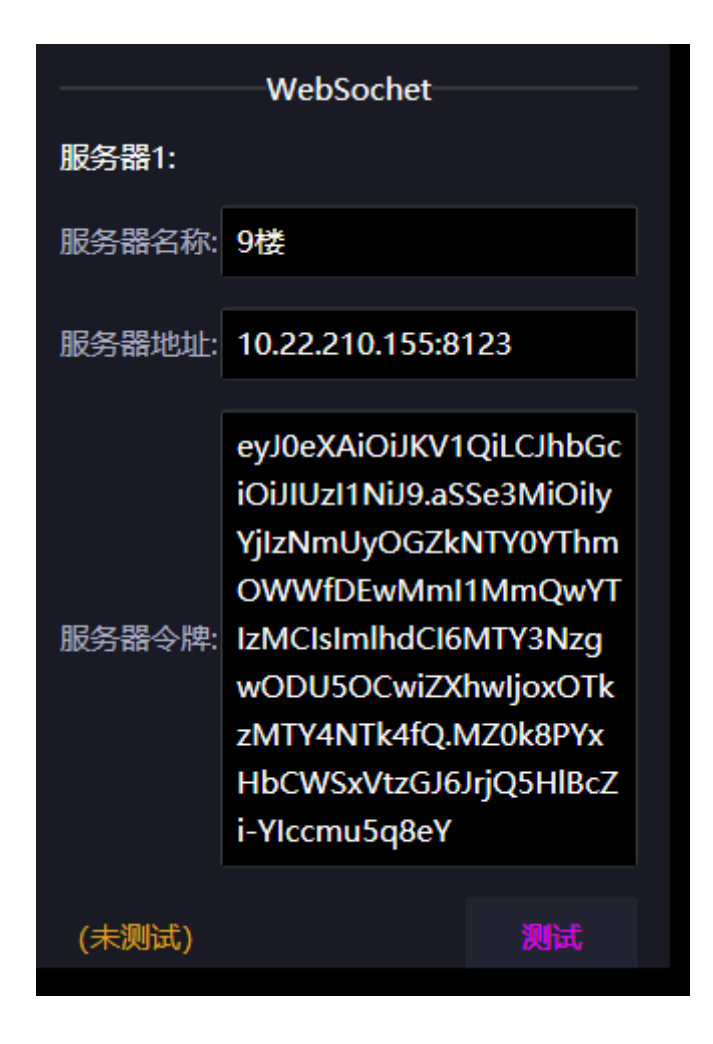

## 3.2.6 Save and Publish

Click on the top right corner to save the project, or click to save it as another path, etc.

Click Lb

to test the pre-set project.

Click to publish to a mobile device for use. The computer must be connected to the internet.

If you have any questions and need technical assistance, please scan the following WeChat customer service QR code to contact us.

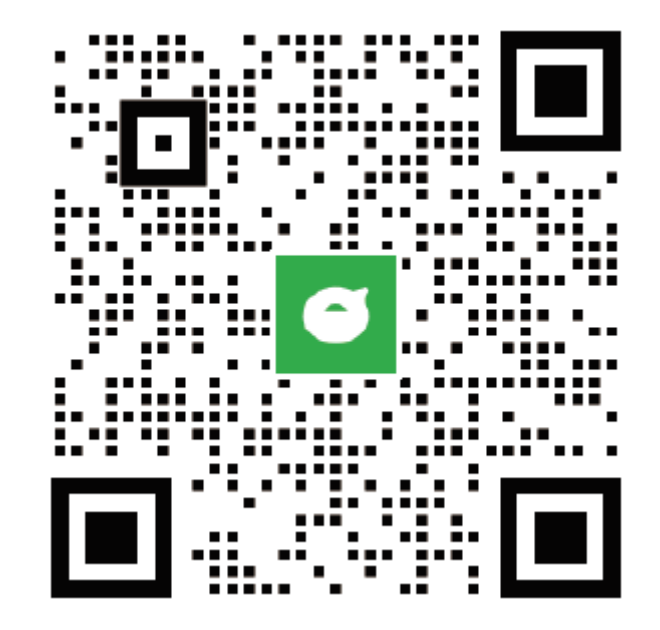